www.tpc.it

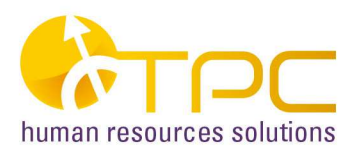

# Unità CD Virtuali

## Istruzioni d'uso

**TPC & Join s.r.l.** Viale E. Duse, 12 - 50137 Firenze - Tel. 055.601090 - Fax 055.604222 PI/CF e Iscr.Reg.Imprese Firenze 02114690486 - Cap. Soc. € 60.000 i.v. tpc@tpc.it - www.tpc.it

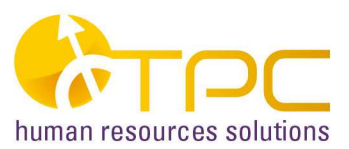

#### **REQUISITI DI SISTEMA**

Sistema Operativo OS/400 V5R2M0 o superiori

### **PREMESSA**

Le seguenti istruzioni devono essere utilizzate nei seguenti casi:

- non sia possibile eseguire la masterizzazione di una immagine ISO su supporto CD o DVD
- non sia presente un lettore CD o DVD sul sistema System I

I comandi descritti nel documento infatti eseguono la creazione di una unità CD Virtuale attraverso la quale poter elaborare i dati presenti in una cartella IFS del sistema System I.

Tutte le operazioni devono essere eseguite con utente QSECOFR o con utente con autorizzazioni simili.

#### PASSI OPERATIVI

1) Creazione della descrizione unità

CRTDEVOPT DEVD(OPTVRT01) RSRCNAME(\*VRT) TEXT('CD virtuale (per PTF)')

2) Attivazione dell'unità

VRYCFG CFGOBJ(OPTVRT01) CFGTYPE(\*DEV) STATUS(\*ON)

3) Associazione dell'unità alla cartella sull'IFS di AS400

CRTIMGCLG IMGCLG(CD\_CATALOG) DIR('/mia\_cartella\_ifs/CD\_CATALOG') CRTDIR(\*YES) TEXT('Catalogo immagini CD (per PTF)')

- **NOTA** :Specificare CRTDIR(\*YES) solo se la directory non esiste. Se si desidera utilizzare una directory IFS già esistente specificare CRTDIR(\*NO) e modificare il parametro DIR per indicare la directory esistente.
- 4) Copiare le immagini ISO in /mia\_cartella\_ifs/CD\_CATALOG utilizzando o i comandi FTP o iSeries Navigator.
  - Da System i Navigator, espandere Connessioni > sistema > File System > IFS (Integrated file system) e copiare i file ISO nella cartella 'mia\_cartella\_ifs/CD-CATALOG'
  - Utilizzando i comandi FTP eseguire:

ftp iSeries\_machine quote site namefmt 1 cd /mia\_cartella\_ifs/CD\_CATALOG bin put image\_file.iso *(ripetere il comando PUT per ciascun file immagine da elaborare)* quit

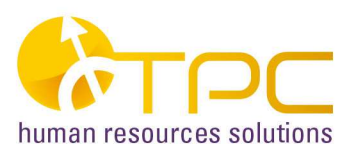

- 5) Aggiungere tutte le immagini dei CD scaricati al catalogo virtuale, ripentendo il comando ADDIMGCLGE IMGCLG(CD\_CATALOG) FROMFILE(image\_file.iso) TOFILE(\*FROMFILE)
- 6) Caricare il catalogo nell'unità virtuale LODIMGCLG IMGCLG(CD\_CATALOG) DEV(OPTVRT01) OPTION(\*LOAD)
- 7) Verificare il corretto caricamento del catalogo (opzionale)

VFYIMGCLG IMGCLG(CD\_CATALOG) TYPE(\*PTF) SORT(\*YES)

- 8) Utilizzare normalmente l'unità virtuale OPTVRT01 nei comandi indicati nelle program directory dei prodotti.
- 9) Dopo aver terminato l'utilizzo dell'unità, scaricare il catalogo virtuale

LODIMGCLG IMGCLG(CD\_CATALOG) DEV(OPTVRT01) OPTION(\*UNLOAD)

- 10) Rimuovere le immagini virtuali utilizzando una delle due opzioni:
  - a) RMVIMGCLGE IMGCLG(CD\_CATALOG) IMGCLGIDX(1)

(Ripetere il predetto comando modificando il parametro IMGCLGIDX per tutti i cd virtuali caricati)

b) WRKIMGCLG(CD\_CATALOG)

Utilizzare l'opzione 12 per visualizzare l'elenco delle immagini presenti e quindi eseguire l'opzione 4 su quelle da eliminare.

11) Cancellare i file di immagine dal disco di AS400

RMVLNK '/mia\_cartella\_ifs/CD\_CATALOG/image\_file.iso'

(Ripetere il predetto comando per tutte le immagini virtuali caricate)